## **Unequal Periods Cash Flows Worksheet**

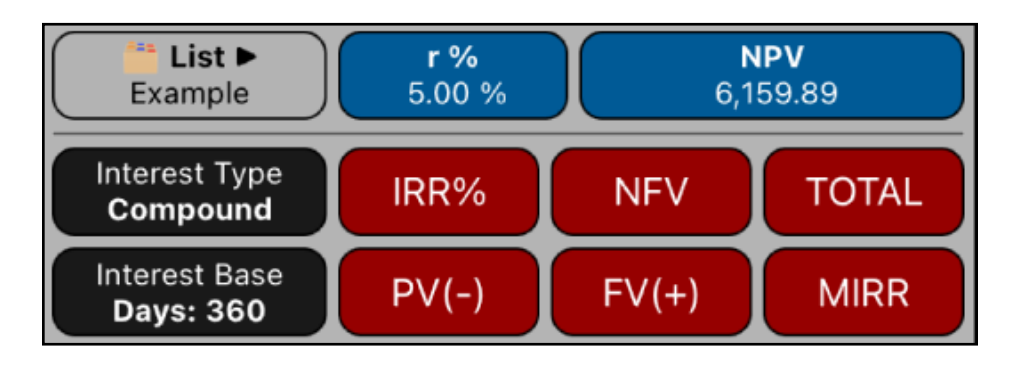

This worksheet extends the cash flows calculations when they occurs at unequal periods. The cash flows are specified in a list with the cash flow value and the date it occurs.

| [ 🚞 List ► ]                                                                                                    | Unequal Periods Cash Flows action menu.                                                                                        |
|----------------------------------------------------------------------------------------------------|----------------------------------------------------------------------------------------------------|
| le New                                                                                                    | Opens the "(Date, CF) List Editor" to create a new list.                                                                       |
| <b>Edit</b>                                                                                                    | Opens the "(Date, CF) List Editor" to edit the current list.                                                                   |
| > Load                                                                                                    | Shows a menu to load a previously saved list.                                                                                  |
| Delete                                                                                                    | Deletes the current list.                                                                                                    |
| [r%]                                                                                                    | Stores or calculates the "Rate of Return" ( r% ) in percent.                                                                   |
| [NPV]                                                                                                    | Stores or calculates the "Net Present Value" ( NPV ).                                                                          |
| Interest Mode<br><b>Compound</b><br>or <b>Simple</b>                                                                                                    | Set the interest type of <b>r%</b> to Compound or Simple for all the calcula-<br>tions performed in the worksheet.             |
| Interest Base<br><b>Days</b>                                                                                                    | Stores the number of days for interest "r%" definition to calculate the daily interest to apply ( r% / Days ).                 |
| [IRR%]                                                                                                    | Calculates the Internal Rate of Return of the current list in %.                                                               |
| [NFV]                                                                                                    | Calculates the Net Future Value of the current list.                                                                           |
| [TOTAL]                                                                                                    | Calculates the total sum of the current list.                                                                                  |
| [PV(-)]                                                                                                    | Calculates the Present Value of <b>Negative</b> cash flows at the displayed number rate in %.                                  |
| [FV(+)]                                                                                                    | Calculates the Future Value of <b>Positive</b> cash flows at the displayed number rate in %.                                   |
| [MIRR]                                                                                                    | Calculates the Modified Internal Rate of Return. The investment rate is<br>r% and the risk free rate% is the displayed number. |
| If any other key is pressed before one of the <b>Blue</b> keys, the displayed number is stored in the corresponding variable. Otherwise, the variable is calculated. |                                                                                                    |

To create or edit an unequal period cash flow list, see the "(Date, CF) List Editor" help document.

## Example:

Considering an investment opportunity with the following estimated cash flows schedule:

| Date         | Cash Flow | Date         | CashFlow |
|--------------|-----------|--------------|----------|
| Dec 20, 2023 | -180.000  | Apr 16, 2026 | 45.000   |
| Apr 18, 2024 | 25.000    | Apr 14, 2027 | 50.000   |
| Feb 13, 2025 | 33.000    | Jul 16, 2028 | 60.000   |

If you demand a compounding nominal interest rate base on 360 days, calculate:

- 1.- Net Present value at 5% interest.
- 2.- The rate necessary to obtain a Net Present value of 1000.
- 3.- The Internal rate of return (IRR%).
- 4.- Calculate the Net Future Value at 5% of interest.
- 5.- Calculate the Modified Rate of Return with 2.5% safe rate and 5% risk rate.

## Solution:

| Keys                                   | Comment                                            |
|----------------------------------------|----------------------------------------------------|
| [ 📫 List ► ] 📄 New                     | Opens the "(Date, CF) List Editor".                |
| <b>[ Add ]</b>                         | Adds transaction to the list.                      |
| Set the Transaction Date               | Set Year-Month and Day to " <b>Dec 20, 2023</b> ". |
| Type 180000 <b>[ + / - ] [ Enter ]</b> | Enter "-180000" cash flow value to the list.       |
| <b>[ Add ]</b>                         | Adds transaction to the list.                      |
| Set the Transaction Date               | Set Year-Month and Day to " <b>Apr 18, 2024</b> ". |
| Type 25000 <b>[ Enter ]</b>            | Enter "25000" cash flow value to the list.         |
| <b>[ Add ]</b>                         | Adds transaction to the list.                      |
| Set the Transaction Date               | Set Year-Month and Day to " <b>Feb 13, 2025</b> ". |
| Type 33000 <b>[ Enter ]</b>            | Enter "33000" cash flow value to the list.         |
| <b>[ Add ]</b>                         | Adds transaction to the list.                      |
| Set the Transaction Date               | Set Year-Month and Day to " <b>Apr 16, 2026</b> ". |
| Type 45000 [ Enter ]                   | Enter "45000" cash flow value to the list.         |

| Keys                                                                      | Comment                                                                                                    |
|---------------------------------------------------------------------------|----------------------------------------------------------------------------------------------------|
| <b>[ Add ]</b><br>Set the Transaction Date<br>Type 50000 <b>[ Enter ]</b> | Adds transaction to the list.<br>Set Year-Month and Day to " <b>Apr 14, 2027</b> ".<br>Enter "50000" cash flow value to the list. |
| <b>[ Add ]</b><br>Set the Transaction Date<br>Type 60000 <b>[ Enter ]</b> | Adds transaction to the list.<br>Set Year-Month and Day to " <b>Jul 16, 2028</b> ".<br>Enter "60000" cash flow value to the list. |
| [ 📫 List ► ] 📝 Name…                                                      | Shows a Name entry view to name the list                                                                                          |
| Type "Example" [ Done ]                                                   | Name the list "Example"                                                                                                    |
| [ Save ]                                                                  | Save the "Example" list and close the editor                                                                                      |

Once finished, you are back in the Unequal Periods Cash Flows menu and ready to perform the required calculations:

| Keys                             | Comment                                                                                                    |
|----------------------------------|----------------------------------------------------------------------------------------------------|
| [ 🛑 List ► ]<br>> Load 🖿 Example | If the "Example" list is not already shown in the " <b>tist</b><br>▶" button, select "Example" from the Load submenu. |
| Interest Mode<br><b>Compound</b> | Set the interest to compound.                                                                                         |
| 360 <b>[ Days ]</b>              | Set the interest base number of days.                                                                                 |
| 5 <b>[ r% ] [NPV]</b>            | 1) Input the nominal interest rate and calculate NPV.<br>Result -> NPV = 6,159.89                                     |
| 1000 <b>[NPV] [ r% ]</b>         | 2) Input the desire NPV and calculate the nominal interest rate. Result -> r% = 6.10                                  |
| [ IRR% ]                         | 3) Calculate the Internal Rate of Return.<br>Result -> IRR% = 6.32                                                    |
| 5 <b>[ r% ] [ NFV ]</b>          | 4) Calculate the Net Future Value at 5% rate.<br>Result -> NFV = 7,724.45                                             |
| 2.5 <b>[ MIRR ]</b>              | 5) Type the risk free rate of 2.5% and calculate the Mod-<br>ified Rate of Return -> <b>MIRR% = 5.76</b>              |

Repeats the calculation but, change the Interest Mode to **Simple** interest.

| Keys                           | Comment                                                                                                   |
|--------------------------------|----------------------------------------------------------------------------------------------------|
| Interest Mode<br><b>Simple</b> | Set the interest to compound.                                                                             |
| 5 <b>[ r% ] [NPV]</b>          | 1) Input the interest rate and calculate NPV.<br>Result -> NPV = 7,530.21                                 |
| 1000 <b>[NPV] [ r% ]</b>       | <ol> <li>Input the desire NPV and calculate the interest rate.</li> <li>Result -&gt; r% = 6.57</li> </ol> |
| [ IRR% ]                       | Calculate the Internal Rate of Return.<br>Result -> IRR% = 6.83                                           |
| 5 <b>[ r% ] [ NFV ]</b>        | Calculate the Net Future Value at 5% rate.<br>Result -> NFV = 10,681.53                                   |
| 2.5 <b>[ MIRR ]</b>            | 5) Type the risk free rate of 2.5% and calculate the Mod-<br>ified Rate of Return -> <b>MIRR = 6.28%</b>  |